## 無線・ネットワークに関する設定

## 無線・ネットワークに関する設定

機内モードなどネットワークに関する機能を設定できます。設定で きる項目は次のとおりです。

| 項目              | 説明                                                                                                    |
|-----------------|----------------------------------------------------------------------------------------------------|
| Wi-Fi           | Wi-Fi接続の設定をします。<br>詳しくは、「Wi-Fiで接続する」を参照してく<br>ださい。                                                                                                    |
| Bluetooth®      | Bluetooth ®接続の設定をします。<br>詳しくは、「Bluetooth®を利用可能にする」<br>を参照してください。                                                                                                    |
| 機内モード           | 電源を入れたまま、電波を発する機能をすべ<br>て無効に設定します。                                                                                                    |
| モバイルネット         | アクセスポイントや通信方式の切り替えなど                                                                                                    |
| ワーク             | の設定をします。                                                                                                    |
|                 |                                                                                                    |
| データ使用量          | モバイルデータやデータ通信量などに関する<br>設定をします。<br>詳しくは、「データ使用量を制限/警告す<br>る」を参照してください。                                                                                                    |
| データ使用量<br>タ通信制限 | <ul> <li>モバイルデータやデータ通信量などに関する</li> <li>設定をします。</li> <li>詳しくは、「データ使用量を制限/警告する」を参照してください。</li> <li>アプリごとにデータ通信を有効にするかどうかを設定をします。</li> <li>詳しくは、「アプリごとにデータ通信を制限する」を参照してください。</li> </ul> |

1

■ 🔿 [設定] 🔿 [無線・ネットワーク]

| 設定         |
|------------|
| 壁紙・ディスプレイ  |
| サウンド・通知    |
| ロック・セキュリティ |
| 無線・ネットワーク  |
| 電池         |
| カスタマイズキー   |
| 端末情報       |
| その他の設定     |
|            |
|            |

🏁 無線・ネットワーク画面が表示されます。

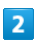

各項目を設定

| Bluetooth  |  |
|------------|--|
| 機内モード      |  |
| モバイルネットワーク |  |
| データ使用量     |  |
| データ通信制限    |  |
| VPN        |  |

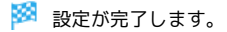

🚹 ネットワーク設定時の操作

電源を入れたまま電波を使ったやりとりを停止する かどうかを設定する

無線・ネットワーク画面で(機内モード)

・ 機内モード と操作するたびに、選択( ☑ ) / 解除( □ ) が切り替わります。

ネットワークモードを選択する

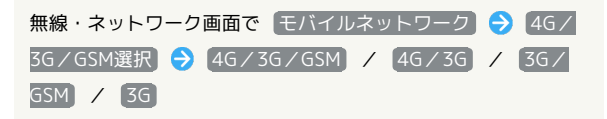

アクセスポイントを追加する

無線・ネットワーク画面で モバイルネットワーク → アク セスポイント名 → 図 (メニュー) → 新しいAPN → 各項目を設定 → ● (保存)

・追加したアクセスポイントを利用するときは、追加したアクセスポイントを選択 
 ・運加したアクセスポイントを選択 
 ● (編集)を押すと、

アクセスポイントを編集できます。

追加したアクセスポイントを削除し、お買い上げ時 の状態に戻す

無線・ネットワーク画面で モバイルネットワーク 
アク セスポイント名 

○ (メニュー) 

初期設定にリセッ

## VPNの接続先を追加する

無線・ネットワーク画面で VPN → 図 (メニュー) →
 プロフィール追加 → 内容を設定 → 図 (保存)

- VPNを利用するにはロックNo./パスワードの設定が必要です。
- ・追加したVPNを選択 ⋺ 🔳 を押すと、接続/切断できます。

VPNプロフィールを編集する

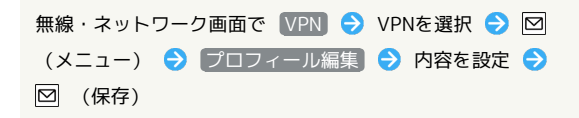

## VPNプロフィールを削除する